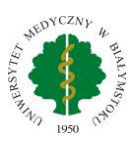

## Instrukcja - Konfiguracja Eduroam

## Telefony z systemem Android.

Instrukcja przygotowana na przykładzie telefonu Samsung z systemem Android w wersji 11. W zależności od posiadanego urządzenia wygląd poszczególnych okien może się różnić.

1. Wchodzimy do połączeń Wi-Fi, wybieramy eduroam.

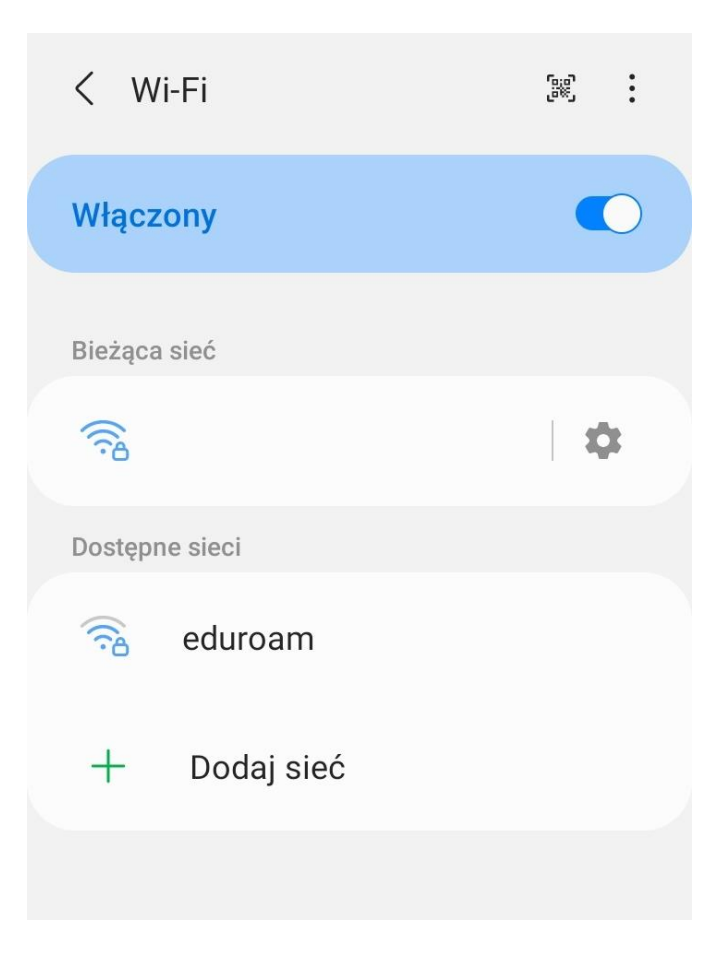

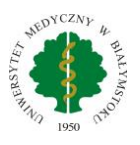

2. W oknie które nam się pojawi uzupełniamy pola **Tożsamość** (nasz login, czyli imię.nazwisko@umb.edu.pl) i hasło (takie jak do portalu pracowniczego HCM). Następnie klikamy **Certyfikat CA Wybierz certyfikat** 

|           | < eduroam                                                                  |   |
|-----------|----------------------------------------------------------------------------|---|
|           | Metoda EAP<br>PEAP                                                         |   |
|           | Tożsamość                                                                  |   |
|           | Hasło                                                                      |   |
|           | Wprowadź hasło                                                             | Ø |
| $\langle$ | Certyfikat CA<br>Wybierz certyfikat                                        |   |
|           | Trzeba wybrać certyfikat CA.                                               |   |
|           | Automatyczne ponowne<br>łączenie                                           |   |
|           |                                                                            |   |
|           | Zaawansowane                                                               | ^ |
|           | Zaawansowane<br>Etap 2 uwierzytelniania                                    | ^ |
|           | Zaawansowane<br>Etap 2 uwierzytelniania<br>MSCHAPV2                        | ^ |
|           | Zaawansowane<br>Etap 2 uwierzytelniania<br>MSCHAPV2<br>Tożsamość anonimowa | ^ |

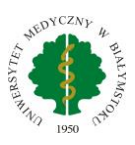

## 3. Z listy która nam się pojawi wybieramy Nie sprawdzaj

| Hasio<br>Warowadź basła         | 10     |  |
|---------------------------------|--------|--|
|                                 | Ċ,     |  |
| Wybierz certyfikat              | ~      |  |
| Używaj certyfikatów systemowych |        |  |
| Nie sprawdzaj                   |        |  |
|                                 |        |  |
| Zaawansowane                    | $\sim$ |  |

4. Klikamy Połącz. Skonfigurowaliśmy połączenie z siecią bezprzewodową Eduroam.